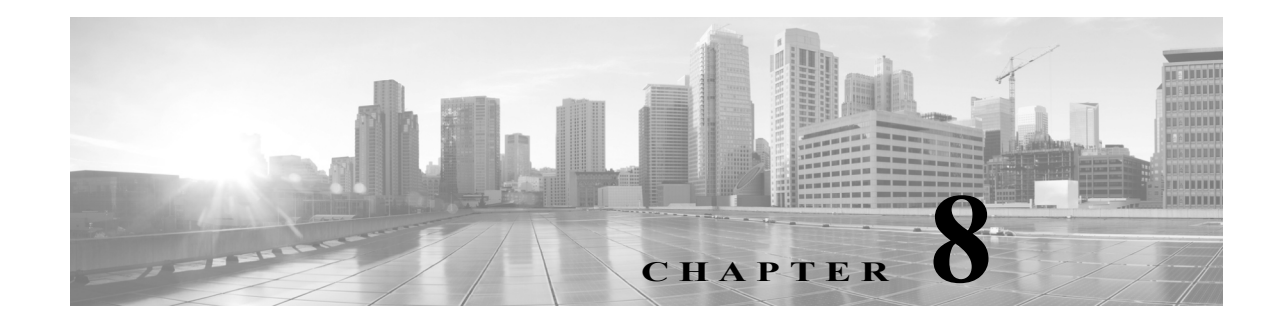

# 集約インターフェイスのセットアップ

シリーズ3管理対象デバイスが、ネットワーク間にパケットスイッチングを提供するレイヤ2 展開、またはインターフェイス間にトラフィックをルーティングするレイヤ3展開に設定され ている場合、複数の物理イーサネットインターフェイスを管理対象デバイス上の1つの論理リ ンクにグループ化できます。このように1つに集約された論理リンクは、帯域幅と冗長性の向上 および、2つのエンドポイント間でのロードバランシングを実現します。

集約リンクを作成するには、スイッチドまたはルーテッドリンク集約グループ(LAG)を作成し ます。集約グループを作成すると、集約インターフェイスと呼ばれる論理インターフェイスが作 成されます。上位層エンティティである LAG は単一の論理リンクに似ており、データトラ フィックは集約インターフェイスを介して送信されます。集約リンクは、複数のリンクの帯域幅 をまとめて追加することによって帯域幅を増加させます。また、使用可能なすべてのリンクのト ラフィックをロードバランシングすることで、冗長性を実現します。リンクの1つで障害が発生 すると、トラフィックは残りのリンク全体にロードバランシングされます。

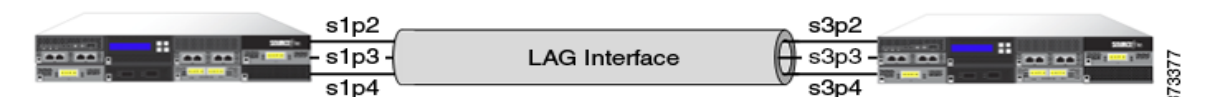

LAG のエンドポイントは、2 つの FirePOWER 管理対象デバイス(上記の図を参照)、またはサードパーティ製アクセススイッチまたはルータに接続されている 1 つの FirePOWER 管理対象デバイスです。2 つのデバイスは一致している必要はありませんが、同じ物理構成を備え、IEEE 802.ad リンク集約標準をサポートしている必要があります。LAG の一般的な展開は、2 つの管理対象デバイス間のアクセス リンクを集約するか、管理対象デバイスとアクセス スイッチまたは ルータ間にポイントツーポイント接続を確立します。

仮想管理対象デバイス、Cisco ASA with FirePOWER Services デバイス、Blue Coat X-Series 向け Cisco NGIPS デバイスには集約インターフェイスを設定できないので注意してください。

集約インターフェイスの設定方法については、LAGの設定(8-2ページ)を参照してください。

ſ

# LAG の設定

### ライセンス:Control

サポートされるデバイス:シリーズ 3

集約インターフェイスには2つのタイプがあります。スイッチドはレイヤ2集約インターフェイス、ルーテッドはレイヤ3集約インターフェイスです。リンク集約は、リンク集約グループ(LAG)を使用して実装します。LAGを設定するには、集約スイッチドまたはルーテッドインターフェイスを作成して、一連の物理インターフェイスをリンクに関連付けます。すべての物理インターフェイスは同じ速度とメディアでなければなりません。

集約リンクは動的または静的に作成します。動的リンク集約では、IEEE 802.ad リンク集約標準 のコンポーネットである Link Aggregation Control Protocol (LACP)が使用されますが、静的リン ク集約では使用されません。LACP は、LAG の両端の各デバイスでリンクおよびシステムの情報 を交換できるようにして、集約でアクティブに使用するリンクを決定します。静的 LAG 構成で は、手動でリンク集約を維持し、ロード バランシング ポリシーとリンク選択ポリシーを適用す る必要があります。

スイッチドまたはルーテッド集約インターフェイスを作成すると、同じタイプのリンク集約グ ループが自動的に作成され、それに番号が付けられます。たとえば、最初の LAG(スイッチドまた はルーテッド)を作成すると、その集約インターフェイスは、管理対象デバイスの [Interfaces] タ ブの lag0 ラベルによって識別できます。物理インターフェイスと論理インターフェイスをこの LAG に関連付けると、それらは階層ツリーメニューのプライマリ LAG の下にネスト表示され ます。ただし、スイッチド LAG にはスイッチド物理インターフェイスのみを含めることができ、 ルーテッド LAG にはルーテッド物理インターフェイスのみを含めることができます。

LAG を設定する際は、以下の要件を考慮してください。

- FireSIGHT システムは、最大 14 の LAG をサポートし、各 LAG インターフェイスに 0 ~ 13 の 一意の ID を割り当てます。LGA ID は設定できません。
- リンクの両側にLAGを設定し、どちらの側のインターフェイスも同じ速度に設定する必要 があります。
- 各LAGごとに少なくとも2つの物理インターフェイスを関連付ける必要があります(最大 8つ)。物理インターフェイスは複数のLAGに属することはできません。
- LAGの物理インターフェイスは、他の動作モードでインラインまたはパッシブとして使用できず、タグ付きトラフィックの別の論理インターフェイスの一部として使用することもできません。
- LAG の物理インターフェイスは複数の NetMods にまたがることが可能ですが、複数のセン サーにまたがることはできません(すべての物理インターフェイスが同じデバイス上に存在 する必要があります)。
- LAG にはスタック構成の NetMod を含めることができません。

(注)

リンク集約はデバイスクラスタではサポートされません。

詳細については、次の各項を参照してください。

- ロードバランシングアルゴリズムの指定(8-3ページ)
- リンク選択ポリシーの指定(8-3ページ)
- LACP の設定(8-4 ページ)
- 集約スイッチドインターフェイスの追加(8-5ページ)
- 集約ルーテッドインターフェイスの追加(8-8ページ)

- 論理集約インターフェイスの追加(8-12ページ)
- 集約インターフェイス統計情報の表示(8-14ページ)
- 集約インターフェイスの削除(8-14ページ)

# ロード バランシング アルゴリズムの指定

### ライセンス:Control

サポートされるデバイス:シリーズ 3

LAG バンドルのメンバー リンクへのトラフィックの分散方法を決定する出口ロード バランシ ングアルゴリズムをLAG に割り当てます。ロード バランシングアルゴリズムは、レイヤ2MAC アドレス、レイヤ3IP アドレス、レイヤ4ポート番号(TCP/UDPトラフィック)など、さまざまな パケットフィールドの値に基づいてハッシュを決定します。選択したロード バランシングアル ゴリズムは、LAG バンドルのメンバー リンクすべてに適用されます。

LAG を設定する場合は、次のオプションから展開シナリオに対応するロード バランシング アルゴリズムを選択します。

- 宛先 IP(Destination IP)
- 宛先 MAC
- 接続先ポート
- ソース IP
- 送信元 MAC
- 送信元ポート
- 送信元および宛先 IP
- 送信元および宛先 MAC
- 送信元および宛先ポート

(注)

LAG の両端に同じロード バランシング アルゴリズムを設定する必要があります。必要に応じて、上位層のアルゴリズムが下位層のアルゴリズムにバックオフされます(例:ICMP トラフィックに対してレイヤ3にバックオフされるレイヤ4アルゴリズムなど)。

# リンク選択ポリシーの指定

ライセンス:Control

サポートされるデバイス:シリーズ 3

リンク集約では、両方のエンドポイントで各リンクの速度とメディアが同じである必要があり ます。リンクプロパティを動的に変更できるので、リンク選択ポリシーは、システムによるリン ク選択プロセスの管理方法を決定する上で役立ちます。最大ポート数を最大化するリンク選択 ポリシーはリンク冗長性をサポートし、総帯域幅を最大化するリンク選択ポリシーは全体的な リンク速度をサポートします。安定したリンク選択ポリシーは、リンク状態の過剰な変更を最小 限に抑えようとします。

(注)

ſ

LAG の両端に同じリンク選択ポリシーを設定する必要があります。

I

LAG を設定する場合は、次のオプションから展開シナリオに対応するリンク選択ポリシーを選択します。

- [最大ポート数(Highest Port Count)]: 冗長性を向上させる最大アクティブポート数を割り当てるには、このオプションを選択します。
- [最大合計帯域幅(Highest Total Bandwidth)]:集約リンクに最大合計帯域幅を割り当てるには、このオプションを選択します。
- [安定(Stable)]:最大の課題がリンクの安定性と信頼性である場合は、このオプションを選択します。LAGを設定すると、アクティブリンクは、ポート数や帯域幅が追加された場合ではなく、どうしても必要な場合(リンク障害などの場合)にのみ変更されます。
- [LACP 優先度(LACP Priority)]:LAG でアクティブにするリンクを LACP アルゴリズムにより決定するには、このオプションを選択します。この設定は、展開目標が未定義の場合や、LAGの一端のデバイスが FirePOWER 以外のデバイスである場合に適しています。

LACP が有効な場合、LACP 優先度に基づくリンク選択ポリシーでは、以下の2つの LACP 優 先度(システム プライオリティとリンク プライオリティ)が使用されます。

- LACP システム プライオリティ。リンク集約において優位なデバイスを判断するには、 LACP を実行している各パートナー デバイスにこの値を設定します。値が小さいシステ ムほど、システム プライオリティが高くなります。動的リンク集約では、最初に、LACP システム プライオリティの高いシステム側でメンバー リンクに選択された状態が設定 され、次に、プライオリティの低いシステムでメンバー リンクが適宜設定されます。0~ 65535 を指定できます。値を指定しない場合、デフォルトのプライオリティは 32768 にな ります。
- LACP リンク プライオリティ。集約グループに属する各リンクにこの値を設定します。 リンク プライオリティによって、LAG におけるアクティブ リンクとスタンバイ リンク が決まります。値が小さいリンクほどプライオリティが高くなります。アクティブ リン クがダウンすると、最もプライオリティの高いスタンバイ リンクが選択され、ダウンし たリンクと交換されます。ただし、複数のリンクの LACP リンク プライオリティが同じ である場合は、物理ポート番号が最も小さいリンクがスタンバイ リンクとして選択され ます。0~65535 を指定できます。値を指定しない場合、デフォルトのプライオリティは 32768 になります。

LACP は、動的リンク集約をサポートするリンク選択方式の自動化における主要部分です。詳細 については、LACP の設定(8-4 ページ)を参照してください。

# LACP の設定

#### ライセンス:Control

サポートされるデバイス:シリーズ 3

IEEE 802.3ad のコンポーネントであるリンク集約制御プロトコル(LACP)は、LAG バンドルを作成して維持するためにシステムおよびポートの情報を交換する1つの方式です。LACP を有効にすると、LAG の両端の各デバイスは LACP を使用して、集約においてアクティブに使用されているリンクを特定します。LACP は、リンク間で LACP パケット(または制御メッセージ)を交換することによって、アベイラビリティと冗長性を実現します。このプロトコルは、リンクの能力を動的に学習し、他のポートに通知します。LACP は、適合するリンクを特定すると、それらのリンクをLAG にグループ化します。あるリンクで障害が発生した場合、トラフィックは他のリンクで継続されます。リンクを機能させるには、LAG の両端で LACP を有効にする必要があります。

LACP を有効にする場合は、LAG の両端で転送モードを選択して、デバイスの間での LACP パケットの交換方法を指定する必要があります。LACP モードには次の2つのオプションがあります。

- [アクティブ(Active)]:デバイスをアクティブネゴシエーションステートにするにはこの モードを選択します。このモードでは、デバイスはLACPパケットを送信することにより、リ モートリンクとのネゴシエーションを開始します。
- [パッシブ(Passive)]:デバイスをパッシブ ネゴシエーション ステートにするにはこのモードを選択します。このモードでは、デバイスは受信した LACP パケットには応答しますが、 LCAP ネゴシエーションを開始しません。

(注) どちらのモードでも、LACP はリンク間でネゴシエートして、それらのリンクがポート速度などの基準に基づいてリンクバンドルを形成可能かどうかを判定できます。ただし、パッシブ対パッシブの構成は避けるようにしてください。そのような構成では、基本的に LAG の両端がリスニングモードになります。

LACPには、デバイス間でのLACPパケットの送信頻度を定義するタイマーがあります。LACP は次のレートでパケットを交換します。

- [遅い(Slow)]:30 秒
- [速い(Fast)]:1 秒

このオプションが適用されたデバイスは、LAGの反対側のパートナーデバイスからこの頻度で LACPパケットを受信することを予期します。

(注)

LAG がデバイス スタック内の管理対象デバイスに設定されている場合は、プライマリ デバイス だけがパートナー システムとの LACP 通信に参加します。すべてのセカンダリ デバイスは、 LACP メッセージをプライマリ デバイスに転送します。プライマリ デバイスは、動的な LAG の 変更をセカンダリ デバイスにリレーします。

# 集約スイッチドインターフェイスの追加

ライセンス:Control

サポートされるデバイス:シリーズ 3

管理対象デバイスの2~8つの物理ポートを組み合わせて、スイッチドLAGインターフェイス を作成できます。トラフィックを処理できるようにするには、その前に、スイッチドLAGイン ターフェイスを仮想スイッチに割り当てる必要があります。管理対象デバイスは、最大14の LAGインターフェイスをサポートできます。

/!\ 注意

ſ

センシングインターフェイスまたはインライン セットの MTU の任意の値(シリーズ 2)または 最高値(シリーズ 3)を変更すると、変更を適用する際、変更したインターフェイスだけではなく、 デバイス上のすべてのセンシングインターフェイスに対するトラフィック インスペクション が一時的に中断されます。この中断中にトラフィックがドロップされるか、それ以上インスペク ションが行われずに受け渡されるかは、管理対象デバイスのモデルおよびインターフェイスの タイプに応じて異なります。Snortの再開によるトラフィックへの影響(1-9 ページ)を参照して ください。

既存のスイッチド LAG インターフェイスを編集するには、インターフェイスの横にある編集ア イコン(2/)をクリックします。

スイッチド LAG インターフェイスの設定方法: アクセス: Admin/Network Admin

- **手順1** [デバイス(Devices)] > [デバイス管理(Device Management)] を選択します。 [デバイス管理(Device Management)] ページが表示されます。
- **手順 2** スイッチドLAGインターフェイスを設定するデバイスの横にある、編集アイコン(*⊘*)をクリックします。

[インターフェイス(Interfaces)] タブが表示されます。

- **手順3** [追加(Add)] ドロップダウン メニューから、[集約インターフェイスの追加(Add Aggregate Interface)] を選択します。
- 手順 4 [スイッチド(Switched)]をクリックして、スイッチド LAG インターフェイスのオプションを表示します。
- 手順 5 オプションで、[セキュリティゾーン(Security Zone)] ドロップダウン リストから既存のセキュ リティゾーンを選択するか、または [新規(New)] を選択して新しいセキュリティゾーンを追加 します。
- **手順6** [仮想スイッチ(Virtual Switch)] ドロップダウン リストから既存の仮想スイッチを選択するか、[新規(New)] を選択して新しい仮想スイッチを追加します。

- (注) 新しい仮想スイッチを追加する場合は、スイッチドインターフェイスをセットアップした後に、 [デバイス管理(Device Management)] ページの [仮想スイッチ(Virtual Switches)] タブ([デバイス (Devices)] > [デバイス管理(Device Management)] > [仮想スイッチ(Virtual Switches)]) でそのス イッチを設定する必要があります。仮想スイッチの追加(6-7 ページ)を参照してください。
- **手順 7** [有効(Enabled)] チェック ボックスをオンにして、スイッチド LAG インターフェイスがトラ フィックを処理できるようにします。

このチェックボックスをオフにすると、インターフェイスは無効になり、ユーザはセキュリティ 上の理由によりアクセスできなくなります。

手順8 [モード(Mode)]ドロップダウン リストからリンク モードを指定するオプションを選択するか、 または [自動ネゴシエーション(Autonegotiation)]を選択して、速度とデュプレックス設定を自動 的にネゴシエートするようインターフェイスを設定します。モード設定は銅インターフェイス でのみ使用可能であることに注意してください。

- (注) 8000 シリーズ アプライアンスのインターフェイスは、半二重オプションをサポートしません。 リンクが自動的に速度をネゴシエートする場合は、同じ速度設定に基づいて LAG のすべてのア クティブ リンクが選択されます。
- 手順9 [MDI/MDIX] ドロップダウン リストから、インターフェイスの設定対象として MDI(メディア依存型インターフェイス)、MDIX(メディア依存型インターフェイス クロスオーバー)、または Auto-MDIX のいずれかを指定するオプションを選択します。MDI/MDIX 設定は銅線インター フェイス専用であることに注意してください。

デフォルトでは、MDI/MDIX は Auto-MDIX に設定され、MDI と MDIX の間のスイッチングを自 動的に処理してリンクを確立します。 **手順 10** [MTU] フィールドに最大伝送ユニット(MTU)を入力して、パケットの最大許容サイズを指定します。

設定可能な MTU の範囲は、FireSIGHT システムのデバイス モデルおよびインターフェイスのタ イプによって異なる場合があります。詳細については、管理対象デバイスの MTU の範囲 (4-70ページ)を参照してください。

- **手順 11** [リンク アグリゲーション(Link Aggregation)]には、LAG バンドルに追加する物理インターフェ イスを選択するための2つのオプションがあります。
  - [使用可能なインターフェイス(Available Interfaces)]の横で、1つ以上のインターフェイスを 選択し、選択項目の追加アイコン(→)をクリックします。複数の物理インターフェイスを選 択するには、Ctrl キーまたは Shift キーを使用します。
  - すべてのインターフェイスペアをLAGバンドルに追加するには、すべてを追加アイコン
     (→)をクリックします。

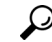

- ヒント LAG バンドルから物理インターフェイスを削除するには、1 つ以上の物理インターフェイスを 選択して、選択項目の削除アイコン(←)をクリックします。LAG バンドルからすべての物理イ ンターフェイスを削除するには、すべてを削除アイコン(④)をクリックします。[インターフェ イス(Interfaces)] タブから LAG インターフェイスを削除すると、そのインターフェイスも削除 されます。
- 手順 12 [ロードバランシングアルゴリズム(Load-Balancing Algorithm)] ドロップダウン リストから、展開シナリオに対応するオプションを選択します。詳細については、ロード バランシングアルゴリズムの指定(8-3 ページ)を参照してください。
- 手順 13 [リンク選択ポリシー(Link Selection Policy)]ドロップダウン リストから、展開シナリオに対応する次のオプションを選択します。[最大ポート数(Highest Port Count)](冗長性)、[最大合計帯域幅(Highest Total Bandwidth)](速度)、[安定(Stable)](過剰な変更を避けて、リンクステートを維持)、または [LACP 優先度(LACP Priority)](自動リンク集約)。

[LACP 優先度(LACP Priority)]を選択する場合は、[システム優先度(System Priority)]の値を割り 当てる必要があります。次に、[インターフェイス優先度の設定(Configure Interface Priority)]リン クをクリックして、LAG の各インターフェイスにプライオリティ値を割り当てます。0~65535 を指定できます。値を指定しない場合、デフォルトのプライオリティは32768になります。詳細 については、リンク選択ポリシーの指定(8-3ページ)を参照してください。

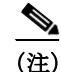

ſ

FireSIGHT システム デバイスとサードパーティ製ネットワーク デバイスとの間に集約インター フェイスを設定する場合は、[LACP 優先度(LACP Priority)] を選択します。

**手順 14** [トンネル レベル(Tunnel Level)] ドロップダウン リストから、展開シナリオに対応するオプション([内部(Inner)] または [外部(Outer)])を選択します。

レイヤ3ロードバランシングが設定されている場合、トンネルレベルはIPv4トラフィックにの み適用されるので注意してください。外部トンネルは常に、レイヤ2とIPv6トラフィックに使用 されます。[トンネルレベル(Tunnel Level)]が明示的に設定されていない場合、デフォルトは[外 部(Outer)]になります。

手順 15 [LACP(LACP)]で[有効(Enabled)]チェックボックスをオンにして、スイッチドLAGインターフェイスがリンク集約制御プロトコルを使用してトラフィックを処理できるようにします。詳細については、LACPの設定(8-4ページ)を参照してください。

このチェックボックスをオフにすると、LAG インターフェイスは静的設定になり、FireSIGHT シ ステム は選択されたすべての物理インターフェイスを集約に使用します。

- **手順 16** [レート(Rate)] オプション ボタンをクリックし、パートナー デバイスから LACP 制御メッセージを受信する頻度を設定します。
  - パケットを 30 秒ごとに受信するには、[遅い(Slow)]を選択します。
  - パケットを1秒ごとに受信するには、[速い(Fast)]を選択します。
- **手順 17** [モード(Mode)] オプション ボタンをクリックし、デバイスのリスニング モードを設定します。
  - パートナーデバイスにLACPパケットを送信してリモートリンクとのネゴシエーションを 開始するには、[アクティブ(Active)]を選択します。
  - 受信した LACP パケットに応答するには、[パッシブ(Passive)]を選択します。
- 手順 18 [保存(Save)] をクリックします。

スイッチドLAGインターフェイスが設定されます。デバイス設定を適用するまでは、変更内容 が有効にならないことに注意してください(詳しくはデバイスへの変更の適用(4-27ページ)を 参照してください)。

### 集約ルーテッド インターフェイスの追加

### ライセンス:Control

サポートされるデバイス:シリーズ 3

管理対象デバイスの2~8つの物理ポートを組み合わせて、ルーテッドLAGインターフェイス を作成できます。トラフィックをルーティングする前に、ルーテッドLAGインターフェイスを 仮想ルータに割り当てる必要があります。管理対象デバイスは、最大14のLAGインターフェイ スをサポートできます。

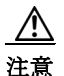

シリーズ 3 デバイスにルーテッド インターフェイス ペアを追加すると、変更の適用時に Snort プロセスが再起動され、トラフィック インスペクションは一時的に中断されます。この中断中に トラフィックがドロップされるか、それ以上インスペクションが行われずに受け渡されるかは、 管理対象デバイスのモデルおよびトラフィックの処理方法に応じて異なります。詳細について は、Snort の再開によるトラフィックへの影響(1-9 ページ)を参照してください。

ルーテッド LAG インターフェイスに Address Resolution Protocol (ARP)スタティック エントリ を追加できます。外部ホストがトラフィックを送信する、ローカル ネットワーク上の宛先 IP ア ドレスの MAC アドレスを知る必要がある場合、ARP 要求を送信します。スタティック ARP エン トリを設定すると、仮想ルータは IP アドレスおよび関連付けられている MAC アドレスで応答 します。

ルーテッド LAG インターフェイスの [ICMP 有効応答(ICMP Enable Responses)] オプションを無 効にしても、すべてのシナリオで ICMP 応答が抑制されるわけではありません。宛先 IP がルー テッド インターフェイスの IP で、プロトコルが ICMP であるパケットをドロップするように、 アクセス コントロール ポリシーにルールを追加できます。ネットワークベースのルールによる トラフィックの制御(15-1 ページ)を参照してください。

管理対象デバイスの [ローカル ルータ トラフィックの検査(Inspect Local Router Traffic)] オプ ションを有効にした場合、パケットはホストに到達する前にドロップされるため、すべての応答 を防ぐことができます。ローカル ルータ トラフィックの検査の詳細については、高度なデバイ ス設定について(4-59 ページ)を参照してください。

1

注意

センシングインターフェイスまたはインラインセットの MTU の任意の値(シリーズ 2)または 最高値(シリーズ 3)を変更すると、変更を適用する際、変更したインターフェイスだけではなく、 デバイス上のすべてのセンシングインターフェイスに対するトラフィックインスペクション が一時的に中断されます。この中断中にトラフィックがドロップされるか、それ以上インスペク ションが行われずに受け渡されるかは、管理対象デバイスのモデルおよびインターフェイスの タイプに応じて異なります。Snortの再開によるトラフィックへの影響(1-9ページ)を参照して ください。

既存のルーテッドLAGインターフェイスを編集するには、インターフェイスの横にある編集アイコン(2/2)をクリックします。

- ルーテッド LAG インターフェイスの設定方法:
  - アクセス:Admin/Network Admin
- **手順 1** [デバイス(Devices)] > [デバイス管理(Device Management)] を選択します。 [デバイス管理(Device Management)] ページが表示されます。
- **手順 2** ルーテッドLAGインターフェイスを設定するデバイスの横にある、編集アイコン(*⊘*)をクリッ クします。

デバイスの[インターフェイス(Interfaces)] タブが表示されます。

- **手順3** [追加(Add)] ドロップダウン メニューから、[集約インターフェイスの追加(Add Aggregate Interface)] を選択します。
- **手順 4** [ルーテッド(Routed)]をクリックして、ルーテッドLAGインターフェイスオプションを表示します。
- 手順 5 オプションで、[セキュリティゾーン(Security Zone)] ドロップダウン リストから既存のセキュ リティゾーンを選択するか、または [新規(New)] を選択して新しいセキュリティゾーンを追加 します。
- **手順6** [仮想ルータ(Virtual Router)] ドロップダウン リストから既存の仮想ルータを選択するか、また は[新規(New)]を選択して新しい仮想ルータを追加します。

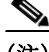

ſ

- (注) 新しい仮想ルータを追加する場合は、ルーテッドインターフェイスをセットアップした後に、[デバイス管理(Device Management)] ページの [仮想ルータ(Virtual Routers)] タブ([デバイス (Devices)] > [デバイス管理(Device Management)] > [仮想ルータ(Virtual Routers)]) でそのルータを 設定する必要があります。仮想ルータの追加(7-11ページ)を参照してください。
- **手順 7** [有効(Enabled)] チェック ボックスをオンにして、ルーテッド LAG インターフェイスがトラフィックを処理できるようにします。

このチェック ボックスをオフにすると、インターフェイスは無効になり、ユーザはセキュリティ 上の理由によりアクセスできなくなります。

手順8 [モード(Mode)]ドロップダウン リストからリンク モードを指定するオプションを選択するか、 または [自動ネゴシエーション(Autonegotiation)]を選択して、速度とデュプレックス設定を自動 的にネゴシエートするよう LAG インターフェイスを設定します。モード設定は銅インターフェ イスでのみ使用可能であることに注意してください。

- (注) 8000 シリーズ アプライアンスのインターフェイスは、半二重オプションをサポートしません。 リンクが自動的に速度をネゴシエートする場合は、同じ速度設定に基づいて LAG のすべてのア クティブ リンクが選択されます。
- 手順9 [MDI/MDIX (MDI/MDIX)] ドロップダウン リストから、LAG インターフェイスの設定対象として MDI(メディア依存型インターフェイス)、MDIX(メディア依存型インターフェイス クロスオーバー)、または Auto-MDIX のいずれかを指定するオプションを選択します。MDI/MDIX 設定は銅線インターフェイス専用であることに注意してください。

通常、[MDI/MDIX] は [Auto-MDIX] に設定します。これにより、MDI と MDIX の間の切り替えが 自動的に処理され、リンクが確立されます。

- 手順 10 [MTU] フィールドに最大伝送ユニット(MTU)を入力して、パケットの最大許容サイズを指定します。MTU はレイヤ 2 MTU/MRU であり、レイヤ 3 MTU ではないことに注意してください。
   設定可能な MTU の範囲は、FireSIGHT システムのデバイス モデルおよびインターフェイスのタイプによって異なる場合があります。詳細については、管理対象デバイスの MTU の範囲
   (4-70 ページ)を参照してください。
- 手順 11 [ICMP(ICMP)]の横にある [応答の有効化(Enable Responses)] チェック ボックスをオンにして、LAG インターフェイスが ping や traceroute などの ICMP トラフィックに応答できるようにします。
- 手順 12 [IPv6 NDP(IPv6 NDP)]の横にある [ルータ アドバタイズメントの有効化(Enable Router Advertisement)] チェック ボックスをオンにして、LAG インターフェイスがルータ アドバタイズ メントを伝送できるようにします。
- 手順 13 IP アドレスを追加するには、[追加(Add)] をクリックします。

[IP アドレスの追加(Add IP Address)] ポップアップ ウィンドウが表示されます。

- **手順 14** [アドレス(Address)]フィールドで、CIDR 表記を使用して、ルーテッドLAG インターフェイスの IP アドレスとサブネットマスクを入力します。次の点に注意してください。
  - ネットワークおよびブロードキャストアドレス、またはスタティック MAC アドレス 00:00:00:00:00 および FF:FF:FF:FF:FF:FF:FF:は追加できません。
  - サブネットマスクに関係なく、仮想ルータのインターフェイスに同じ IP アドレスを追加で きません。
- **手順 15** (任意)組織で IPv6 アドレスを使用している場合は、[IPv6(IPv6)] フィールドの横にある [アドレ ス自動設定(Address Autoconfiguration)] チェック ボックスをオンにすると、LAG インターフェ イスの IP アドレスが自動的に設定されます。
- **手順 16** [種類(Type)]には、[ノーマル(Normal)]または [SFRP]を選択します。

SFRP オプションの詳細については SFRP の設定(7-9 ページ)を参照してください。

手順 17 [OK] をクリックします。

IPアドレスが追加されます。

**IP** アドレスを編集するには、編集アイコン(*◇*)をクリックします。**IP** アドレスを削除するには、 削除アイコン( ) シクリックします。

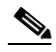

<sup>(</sup>注) IP アドレスをクラスタ デバイスのルーテッドインターフェイスに追加する場合、クラスタ ピア のルーテッドインターフェイスに対応する IP アドレスを追加する必要があります。

- 手順 18 スタティック ARP エントリを追加するには、[追加(Add)] をクリックします。 [スタティック ARP エントリの追加(Add Static ARP Entry)] ポップアップ ウィンドウが表示されます。
- 手順 19 [IP アドレス(IP Address)] フィールドに、スタティック ARP エントリの IP アドレスを入力します。
- **手順 20** [MAC アドレス(MAC Address)] フィールドに、IP アドレスに関連付ける MAC アドレスを入力 します。2 桁の 16 進数の 6 個のグループをコロンで区切る標準形式を使用して、アドレスを入力 します(たとえば、01:23:45:67:89:AB)。
- 手順 21 [OK] をクリックします。

スタティック ARP エントリが追加されます。

 $\mathcal{P}$ 

- **ヒント** スタティック ARP エントリを編集するには、編集アイコン(*⊘*)をクリックします。スタティッ ク ARP エントリを削除するには、削除アイコン( □)をクリックします。
- **手順 22** [リンク アグリゲーション(Link Aggregation)]には、LAG バンドルに追加する物理インターフェ イスを選択するための2つのオプションがあります。
  - [使用可能なインターフェイス(Available Interfaces)]の横で、1つ以上のインターフェイスを 選択し、選択項目の追加アイコン(→)をクリックします。複数の物理インターフェイスを選 択するには、Ctrl キーまたは Shift キーを使用します。
  - すべてのインターフェイスペアをLAGバンドルに追加するには、すべてを追加アイコン
     (→)をクリックします。

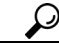

- ヒント LAG バンドルから物理インターフェイスを削除するには、1 つ以上の物理インターフェイスを 選択して、選択項目の削除アイコン(▲)をクリックします。LAG バンドルからすべての物理イ ンターフェイスを削除するには、すべてを削除アイコン(④)をクリックします。[インターフェ イス(Interfaces)] タブから LAG インターフェイスを削除すると、そのインターフェイスも削除 されます。
- 手順 23 [ロードバランシング アルゴリズム (Load-Balancing Algorithm)] ドロップダウン リストから、展開シナリオに対応するオプションを選択します。詳細については、ロード バランシング アルゴリズムの指定(8-3 ページ)を参照してください。
- 手順 24 [リンク選択ポリシー(Link Selection Policy)]ドロップダウン リストから、展開シナリオに対応する次のオプションを選択します。[最大ポート数(Highest Port Count)](冗長性)、[最大合計帯域幅(Highest Total Bandwidth)](速度)、[安定(Stable)](過剰な変更を避けて、リンクステートを維持)、または [LACP 優先度(LACP Priority)](自動リンク集約)。

[LACP 優先度(LACP Priority)]を選択する場合は、[システム優先度(System Priority)]の値を割り 当てる必要があります。次に、[インターフェイス優先度の設定(Configure Interface Priority)]リン クをクリックして、LAG の各インターフェイスにプライオリティ値を割り当てます。0~65535 を指定できます。値を指定しない場合、デフォルトのプライオリティは32768になります。詳細 については、リンク選択ポリシーの指定(8-3ページ)を参照してください。

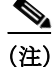

ſ

FireSIGHT システム デバイスとサードパーティ製ネットワーク デバイスとの間に集約インター フェイスを設定する場合は、[LACP 優先度(LACP Priority)]を選択します。

**手順 25** [トンネル レベル(Tunnel Level)] ドロップダウン リストから、展開シナリオに対応するオプション([内部(Inner)] または [外部(Outer)])を選択します。

レイヤ3ロードバランシングが設定されている場合、トンネルレベルはIPv4トラフィックにの み適用されるので注意してください。外部トンネルは常に、レイヤ2とIPv6トラフィックに使用 されます。[トンネルレベル(Tunnel Level)]が明示的に設定されていない場合、デフォルトは[外 部(Outer)]になります。

手順 26 [LACP(LACP)]で[有効(Enabled)] チェック ボックスをオンにして、スイッチドLAGインター フェイスがリンク集約制御プロトコルを使用してトラフィックを処理できるようにします。詳細については、LACPの設定(8-4ページ)を参照してください。

このチェックボックスをオフにすると、LAG インターフェイスは静的設定になり、FireSIGHT シ ステムはすべての物理インターフェイスを集約に使用します。

- **手順 27** [レート(Rate)] オプション ボタンをクリックし、パートナー デバイスから LACP 制御メッセージを受信する頻度を設定します。
  - パケットを 30 秒ごとに受信するには、[遅い(Slow)]を選択します。
  - パケットを1秒ごとに受信するには、[速い(Fast)]を選択します。
- **手順 28** [モード(Mode)] オプション ボタンをクリックし、デバイスのリスニング モードを設定します。
  - パートナーデバイスにLACPパケットを送信してリモートリンクとのネゴシエーションを 開始するには、[アクティブ(Active)]を選択します。
  - 受信した LACP パケットに応答するには、[パッシブ(Passive)]を選択します。
- 手順 29 [保存(Save)] をクリックします。

ルーテッドLAGインターフェイスが設定されます。デバイス設定を適用するまで、変更は有効 になりません。デバイスへの変更の適用(4-27ページ)を参照してください。

# 論理集約インターフェイスの追加

ライセンス:Control

サポートされるデバイス:シリーズ 3

各スイッチドまたはルーテッド集約インターフェイスごとに、複数の論理スイッチドインター フェイスを追加できます。論理LAGインターフェイスで受信したVLANタグ付きトラフィック を処理するには、各論理LAGインターフェイスをその特定のタグに関連付ける必要がありま す。物理スイッチドまたはルーテッドインターフェイスに追加するのと同じ方法で、論理イン ターフェイスをスイッチドまたはルーテッド集約インターフェイスに追加します。

(注)

LAG インターフェイスを作成すると、デフォルトで「タグなし」論理インターフェイスが作成されます。このインターフェイスは lagn.0 ラベルによって識別されます(n は 0 ~ 13 の整数)。動作させるには、各 LAG にこの論理インターフェイスが少なくとも 1 つ必要です。LAG に追加の論理インターフェイスを関連付けて、VLAN タグ付きトラフィックを処理できます。追加する各論理インターフェイスには固有の VLAN タグが必要です。FireSIGHT システムは 1 ~ 4094 の VLAN タグをサポートします。

論理ルーテッドインターフェイスには、SFRP を設定することもできます。詳細については、 SFRP の設定(7-9ページ)を参照してください。 論理ルーテッド LAG インターフェイスの [ICMP 有効応答 (ICMP Enable Responses)] オプション を無効にしても、すべてのシナリオで ICMP 応答が抑制されるわけではありません。宛先 IP が ルーテッド インターフェイスの IP で、プロトコルが ICMP であるパケットをドロップするよう に、アクセス コントロール ポリシーにルールを追加できます。ネットワークベースのルールに よるトラフィックの制御(15-1 ページ)を参照してください。

管理対象デバイスの [ローカル ルータ トラフィックの検査(Inspect Local Router Traffic)] オプ ションを有効にした場合、パケットはホストに到達する前にドロップされるため、すべての応答 を防ぐことができます。ローカル ルータ トラフィックの検査の詳細については、高度なデバイ ス設定について(4-59 ページ)を参照してください。

注意

センシングインターフェイスまたはインライン セットの MTU の任意の値(シリーズ 2)または 最高値(シリーズ 3)を変更すると、変更を適用する際、変更したインターフェイスだけではなく、 デバイス上のすべてのセンシングインターフェイスに対するトラフィック インスペクション が一時的に中断されます。この中断中にトラフィックがドロップされるか、それ以上インスペク ションが行われずに受け渡されるかは、管理対象デバイスのモデルおよびインターフェイスの タイプに応じて異なります。Snort の再開によるトラフィックへの影響(1-9 ページ)を参照して ください。

既存の論理LAGインターフェイスを編集するには、インターフェイスの横にある編集アイコン (
</>
</>

論理 LAG インターフェイスの追加方法:

アクセス:Admin/Network Admin

- **手順1** [デバイス(Devices)] > [デバイス管理(Device Management)] を選択します。 [デバイス管理(Device Management)] ページが表示されます。
- **手順 2** 論理 LAG インターフェイスを追加するデバイスの横にある、編集アイコン( *2* )をクリックします。

[インターフェイス(Interfaces)] タブが表示されます。

**手順3** [追加(Add)] ドロップダウン メニューから、[論理インターフェイスの追加(Add Logical Interface)] を選択します。

[インターフェイスの追加(Add Interface)] ポップアップ ウィンドウが表示されます。

**手順 4** [スイッチド(Switched)]をクリックしてスイッチドインターフェイス オプションを表示するか、 [ルーテッド(Routed)]をクリックしてルーテッドインターフェイス オプションを表示します。

LAG の論理インターフェイスを作成するときは、[インターフェイス(Interface)] ドロップダウン リストから使用可能な LAG を選択します。集約インターフェイスは lagn ラベルによって識別さ れます(n は 0 ~ 13 の整数)。

スイッチドインターフェイスへの論理インターフェイスの追加方法については、論理スイッチドインターフェイスの追加(6-4ページ)を参照してください。

ルーテッドインターフェイスへの論理インターフェイスの追加方法については、論理ルーテッドインターフェイスの追加(7-5ページ)を参照してください。

(注)

ſ

集約インターフェイスを無効化すると、集約インターフェイスに関連付けられる論理インター フェイスも無効になります。

# 集約インターフェイス統計情報の表示

### ライセンス:Control

サポートされるデバイス:シリーズ 3

各集約インターフェイスのプロトコルおよびトラフィックの統計情報を表示できます。統計情報には、LACPキーとパートナー情報などのLACPプロトコル情報、受信パケット、転送パケット、ドロップパケットが表示されます。統計情報は、メンバーインターフェイスごとに詳細化されており、ポート単位でトラフィックとリンクの情報が表示されます。

集約インターフェイス情報は、事前定義されたウィジェットを介してダッシュボードにも表示 されます。[現在のインターフェイスステータス(Current Interface Status)] ウィジェットは、有効 になっているか未使用のアプライアンスのすべてのインターフェイスのステータスを示しま す。Interface Traffic ウィジェットには、ダッシュボードの時間範囲においてアプライアンスのイ ンターフェイスで送受信された受信(Rx)トラフィックと送信(Tx)トラフィックの割合が示され ます。事前定義されたウィジェットについて(55-8ページ)を参照してください。

### 集約インターフェイス統計情報の表示方法:

アクセス:Admin/Network Admin

**手順1** [デバイス(Devices)] > [デバイス管理(Device Management)] を選択します。

[デバイス管理(Device Management)] ページが表示されます。

手順 2 論理集約インターフェイス統計情報を表示するデバイスの横にある、編集アイコン(2)をクリックします。

デバイスの[インターフェイス(Interfaces)] タブが表示されます。

**手順3** インターフェイス統計情報を表示するインターフェイスの横にある、表示アイコン(<</>
します。

[統計情報(Statistics)] ポップアップ ウィンドウが表示されます。

手順4 [OK] をクリックしてウィンドウを閉じます。

# 集約インターフェイスの削除

ライセンス:Control

```
サポートされるデバイス:シリーズ 3
```

以下の手順は、集約インターフェイスの削除方法を示しています。

### 集約インターフェイスの削除方法:

アクセス:Admin/Network Admin

- **手順1** [デバイス(Devices)]>[デバイス管理(Device Management)]を選択します。 [デバイス管理(Device Management)]ページが表示されます。
- **手順 2** 集約インターフェイスを削除するデバイスの横にある、編集アイコン(*⊘*)をクリックします。 デバイスの [インターフェイス(Interfaces)] タブが表示されます。

Γ

- **手順3** 削除する集約インターフェイスの横にある、削除アイコン(□)をクリックします。 集約インターフェイスは lagn ラベルによって識別できます(n は 0 ~ 13 の整数)。
- 手順4 プロンプトが表示されたら、集約インターフェイスを削除することを確認します。 インターフェイスが削除されます。デバイス設定を適用するまで、変更は有効になりません。デバイスへの変更の適用(4-27 ページ)を参照してください。

1